# 新型コロナウイルスワクチンの 接種に関するお知らせ

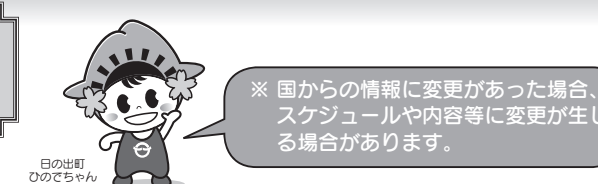

#### 1. 追加接種(3回目接種)のスケジュール

令和3年12月中に2回目の接種から8か月を迎える方を対象に、11月19日に接種券を発送しました。 該当する方は、同封されている案内をよく読んで、接種を受けてください。

# 2.1・2回目の接種が可能な接種会場

新型コロナウイルスワクチンの1・2回目接種がまだ終えられていない方で、接種を希望する方は、以下 の接種会場で接種が可能です。なお、1・2回目接種は、追加接種が開始された後も、引き続き接種が可能 な会場等で接種を受けることができます。

#### (日の出町の個別接種会場)

| 対象                                                  | 会場名   | 場 所         | 使用ワクチン<br>実施期間(時間)等                                                                           | 予約方法                                                                            |
|-----------------------------------------------------|-------|-------------|-----------------------------------------------------------------------------------------------|---------------------------------------------------------------------------------|
| 日の出町在住の<br>12歳以上の方、<br>日の出町に住所<br>地外接種を認め<br>られている方 | 大久野病院 | 大久野<br>6416 | ファイザー社<br>・令和4年1月31日<br>まで実施<br>・16時から16時半受付<br>※病院休業日を除く<br>※令和3年12月25日<br>~4年1月5日の期<br>間は休業 | 「日の出町新型コ<br>ロナウイルスワク<br>チン接種専用コー<br>ルセンター」(下記<br>参照)に電話、又は<br>ネット予約システ<br>ムから予約 |

#### 東京都の大規模接種会場

| 计会                                            | 会場名                              | ᄩ                          | 使用ワクチン                                                                                                    | 圣约士注                                                                                      |
|-----------------------------------------------|----------------------------------|----------------------------|----------------------------------------------------------------------------------------------------|-------------------------------------------------------------------------------------------|
| XI 3K                                         | (略称)                             | 场「川                        | 実施期間(時間)等                                                                                                    |                                                                                           |
|                                               | 都庁北<br>展望室                       | 新宿区<br>西新宿<br>2-8-1        | 武田 / モデルナ社                                                                                                    | 東京都ワクチン接種会場コールセンター<br>で予約<br>☎0570-034-899                                                |
| ・12 歳以上の方<br>・新規受付可能                          |                                  |                            | 9 時 30 分から<br>18 時 30 分まで                                                                                                    |                                                                                           |
| <ul> <li>・12歳以上の方</li> <li>・新規受付可能</li> </ul> | 行幸地<br>下通路                       | 千代田区<br>丸の内<br>2-4-1<br>地先 | <ul> <li>・ 武田 / モデルナ社</li> <li>12 時から 21 時まで</li> <li>※モデルナは 12 時から</li> <li>20 時まで予約なしで</li> <li>も受付可</li> <li>・ファイザー社</li> <li>12 時から 20 時まで</li> </ul> | (午前9時~午後6時まで毎日)<br>又は「東京都新型コロナウイルスワクチ<br>ン大規模接種予約システム」から予約<br>(予約システムは東京都ウェブサイトか<br>ら参照可) |
| ・12 歳以上の方                                     | 東京都<br>立川北<br>ワクチ<br>ン接種<br>センター | 立川市<br>緑町<br>3-1           | 武田 / モデルナ社、ファイザー社                                                                                                    |                                                                                           |
| ・新規受付 <mark>不可</mark><br>(2回目希望者<br>のみ受付可)    |                                  |                            | 12 時から 20 時まで                                                                                                    | 東京都のウェブサイト                                                                                |

※上記の東京都大規模接種会場は一部のご案内になります。他の大規模接種会場の情報は、東京都のウェブ サイトを確認してください。また、情報は日々更新されていますので、予約を希望される場合は、最新情 報を確認のうえ、接種場所を検討してください。

※予約の際は必ず「接種券」をお手元に用意してください。「接種券」を紛失された場合は、コールセンター (下記参照)に電話、又は日の出町保健センターに来所のうえ、再発行の申請をしてください。

■ワクチン接種に対する疑問やお問い合わせは、お気軽に下記コールセンターにお電話ください■ 日の出町新型コロナウイルスワクチン接種専用コールセンター © 042(588)5840 (平日 午前9時~午後5時) ※12月25日~令和4年1月4日までは一時休止します。ご理解ご協力をお願いします。

## 3. 追加接種(3回目接種)における住所地外接種の手続き

新型コロナウイルスワクチンは、原則として住民票所在地の市区町村で接種を受けることになっています。 住民票が町外にあって、町の接種会場で接種を希望する方は、「住所地外接種届出」の提出が必要です。 1・2回目の接種の際に住所地外接種の手続きをして日の出町で接種を受けられた方で、追加接種(3回 目接種)も町の接種会場で接種を希望される方も、改めて「住所地外接種届出」の 提出が必要になりますので、ご注意ください。 住所地外接種の手続きの詳細は、町の公式サイト「新型コロナウイルスワクチン 住所地外での接種について」をご覧ください(右 QR コードから参照可)。

#### 手続きには、 お住まいの自治体から交付された 接種券が必要です!

# 4. TOKYO ワクションアプリの登録はお済みですか?

東京都は、新型コロナウイルスワクチン接種を進めるため、LINE を使ったワクチン接種証明アプリ 「TOKYO ワクションアプリ」をリリースしました。2回の接種を済ませた都内在住の方(対象者は今後拡大 予定)なら誰でも登録可能で、登録後にアプリを提示すれば、協賛企業等の店舗でさまざまな特典が受けら れるほか、応募による特典を受けることもできます。

#### 「TOKYO ワクションアプリ」の利用方法

# ITOKYO ワクション | LINE 公式アカウントを友だち登録します スマートフォンで TOKYO ワクション公式サイトにアクセスし、 「TOKYO ワクション」LINE 公式アカウントへの友だち登録を行いま す。※ 事前に LINE のインストールとアカウント登録が必要です。 【TOKYO ワクション公式サイト】 ワクチンに関する正しい知識や、接種の方法

などの情報をお知らせしています。 URL https://tokyo-vaction.jp

2本人確認書類と接種記録をアップロードします 友だち登録で LINE 公式アカウントから届くメッセージから 「TOKYO ワクションアプリ」の登録画面に進みます。 ①本人確認書類(両面)をアップロードする。 例)運転免許証、各種健康保険証、身体障害者手帳等

② 接種の記録(接種済証、接種記録書等)をアップロードする。

# 目書類の確認完了後、「登録済み」の画面が表示されます アップロードされた本人確認書類と接種記録の画像を事務局が確認し、確認完了後に「TOKYO ワクショ

ンアプリ」のマイページに、「登録済み」と表示されるようになります。

### ▲「登録済み」の画面を店舗等で提示してください

- (1) 店頭での提示による特典提供 「登録済み」の画面を協賛企業等の店頭で提示す ることで、様々な特典(例:割引、一品サービ ス等)を受けることができます。
- (2)「感染防止徹底点検済証」の交付を受けた店舗等 での活用基本的対策徹底期間における対応として、

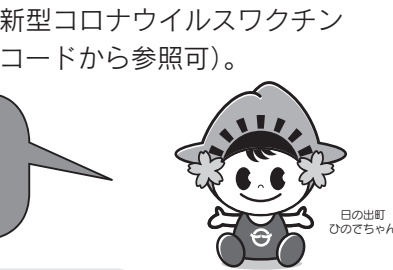

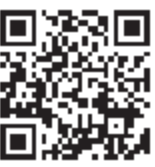

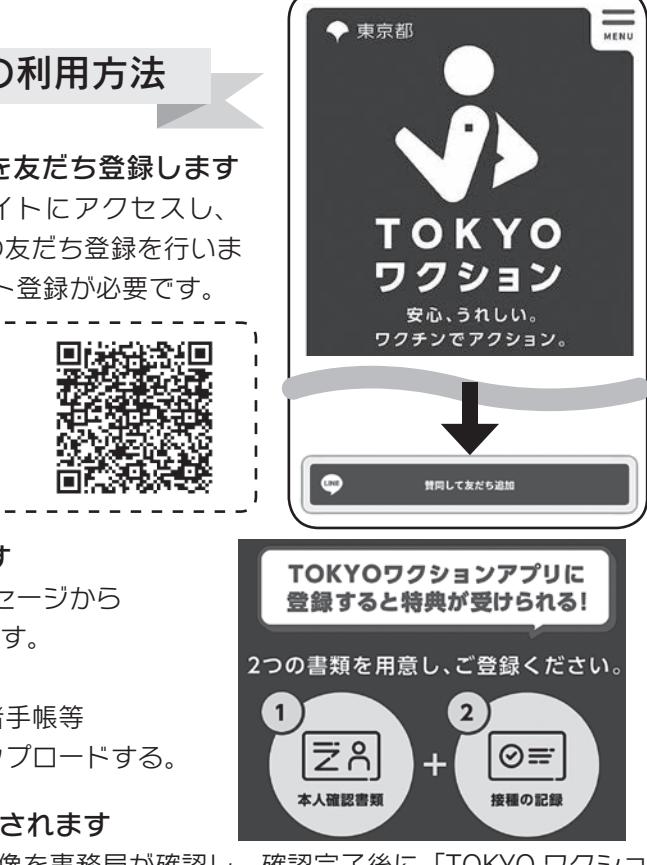

≪特典を提供する店舗等に掲示されているステッカー≫

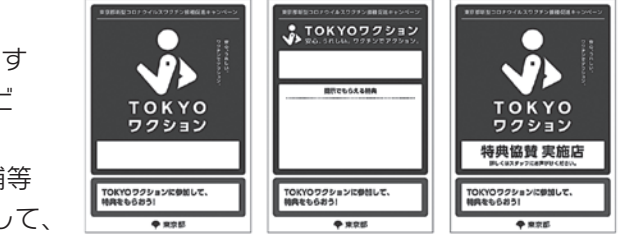

「感染防止徹底点検済証」の交付を受け、かつ、これを店頭に掲示している店舗において、感染リス ク低減のため、「TOKYO ワクションアプリ」又は他の接種証明書等を活用することを推奨しています。

2